# 2021年山东省中医医术确有专长人员医师资格考核 考核申请人系统操作指南

### \* 建议使用谷歌浏览器。

(一)新用户注册

1. 点击网站右上角【注册】按钮,进行系统用户注册。

| 山东省中医医术<br>确有专长人员医师资格考核管理 | 理系统 賞页 資訊中心 用户中心 正要 型泉                                                                                                    |
|---------------------------|----------------------------------------------------------------------------------------------------|
|                           | <ul> <li>中医医术确有专长人员医师资格考验目册管理智行办法)(国家卫生计工会令第15号)规<br/>12的经多年实践。8本术确有专长人员医师资格考验目前指考虑。1<u>详细介绍。</u></li> <li>2020年出<u>你资中贸</u>医术操有专长人员医师资格考验</li> <li>現名时預:2021-06-17 14-28-34-2021-06-17 14-28-40</li> <li>座N15時を</li> </ul> |

2. 【用户类型】选择"考核申请人(含师承学习人员、多年实践人员)", 实名填写其他各项注册信息。

| 新用户    | <del>主册</del>                            |
|--------|------------------------------------------|
| 9 一旦注( | 1成功,用户类型、身份证件和04名将不能改变,请正确填写!            |
| ・用户类型  | ) 考核中请人(会师承学习人员、多年实践人员) 🛛 指导名师、推荐医师、指导医师 |
| • 证件类型 | 请选择证件类型 >                                |

3. 信息填写完毕,点击【发送验证码】按钮。

|        | 山东省中医医术<br>确有专长人员医师资格老核管理系统              |
|--------|------------------------------------------|
| S      | 前日々にバス区が近日518日 年から<br>首页 资讯中心 用户中心 注册 登录 |
| 401792 |                                          |
| 0 E44  | 現町方系統登录账号。请正論编号                          |
| 证件号码   |                                          |
| 真实姓名   |                                          |
| 登录密码   | ····· •                                  |
| 确认密码   | •                                        |
| 电子邮箱   | 国输入员的电子邮箱                                |
| ● ¥N€  | 序为后期攻迫密码使用,请正确读写:                        |
| * 手机号码 | 个人信息填写完毕后,点击"发送验证码"按钮,发送手机验证码            |
| 验证码    | 時他人验证吗 <b>发送给证吗</b>                      |
|        | 注册 臣實                                    |

4. 在弹出的对话框中输入图形验证码,点击【确定】按钮。

| Ø          | <sup>山东省中医医术</sup><br>确有专长人员医师 | 下资格考核管理系统   | 首页 资讯中心        | 用户中心 | 主册 登录 |
|------------|--------------------------------|-------------|----------------|------|-------|
| ALCH SPORT | AND PROFILINE                  | 验证          | ×              |      |       |
| 0 en si    | 朝罪为系统变导致母,请正确读写!               | 0           | No. 2          |      |       |
| ・证件号码      | 110101199003074573             | *验证码 请输入验证码 | 999 - 看不清, 换一个 |      |       |
| * 真实姓名     | Mit                            |             | 施会取当           |      |       |
| * 登录密码     |                                |             | 40 AC. 46 AG   |      |       |
| · 460,0239 |                                |             |                |      |       |
| 电子邮箱       |                                |             |                |      |       |

5. 输入手机短信收到的验证码后,再次确认个人信息是否真实、准确,确认 完毕后,点击【注册】按钮,完成注册。

| Ô              | 山东省中医医术<br>确有专长人员医师资格考核管理系统<br><sub>首页 资讯中心</sub> 用户中心 注册 | 登录 |
|----------------|-----------------------------------------------------------|----|
| 101天平<br>0 证件号 | ABPO対抗なことでは<br>実施力系統要決定令、適正确確写!                           |    |
| *证件号码          |                                                           |    |
| * 真实姓名         |                                                           |    |
| * 登录密码         |                                                           |    |
| • 师认密码<br>电子邮箱 |                                                           |    |
| ● 手机号          |                                                           |    |
| · 手机号码<br>验证码  | 2222 个人信息确认无误后点击"注册"按钮完成账号注册                              |    |
|                | 注册 图页                                                     |    |

注意:

1. 密码限制为 3-16 位, 数字、字母、特殊字符至少两种组合。

2. 请填写真实的身份证号码和姓名,一经注册不可修改。

同一手机号码一小时内最多发送 5 次验证码,超过 5 次将锁定手机号码。
 一小时后自动解除锁定。

(二) 网上报名

注意:为确保报名顺畅,请提前确认与您相关的师资人员(指导老师、推荐医师、指导医师)已在本系统注册备案。

#### 1. 点击首页【申报入口】。

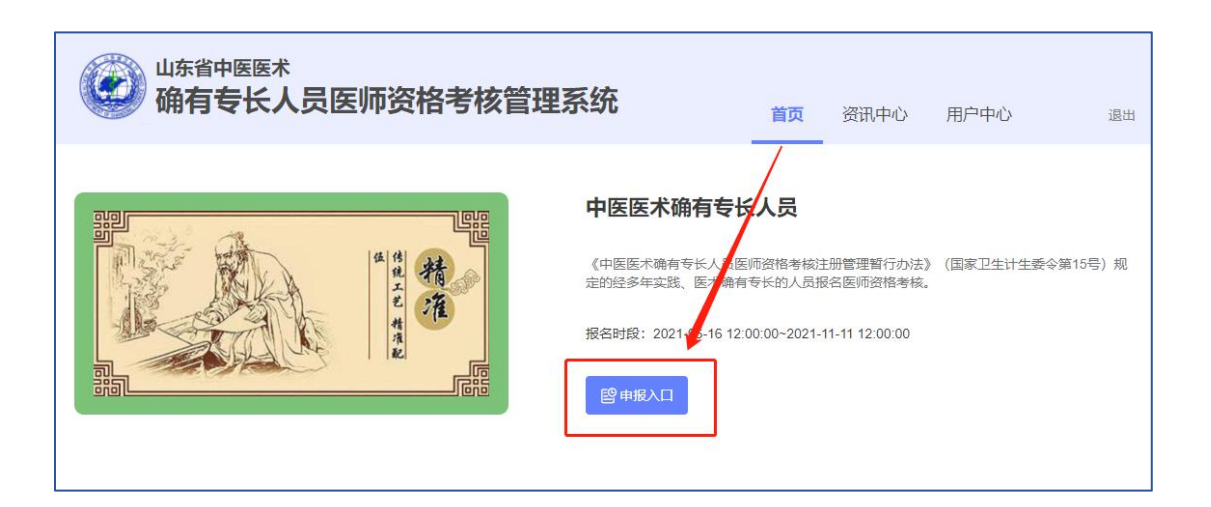

2. 进入考核申请填报界面后,先选择【申请人员类别】。下图为选择"多年实践人员"展示。

| 当前位置:用 |                                                                   |
|--------|-------------------------------------------------------------------|
| 中医医    | <b>术确有专长人员医师资格考核申请</b><br><sup>司: 2021-08-19 10:52:03</sup>       |
| 0 所有带  | f*的项必填;填写某输入框后,请根据红色提示文字补全信息,特别注意各[身份证号码]是否填写正确;字数限制指包括标点、空格的总长度。 |
| 报考项    | 目                                                                 |
| *资格考核: | 2021年山东省中医医术确有专长人员医师资格考核                                          |
| 报名时段:2 | 2021-06-16 00:00:00~2021-11-11 00:00:00                           |

3. 填报过程中可通过点击左侧"快速跳转"菜单栏实现快速跳转。

|        | 中医医术确有专长人员医师资格考核申请 申请题》时间,仍还未起义申请                                         |
|--------|---------------------------------------------------------------------------|
|        | 所有着"的运必境"。境写某输入报后,请根据红色提示文字补全信息、特别注意各目的记号明显否填写正确:字数限制指相括标志、空情的总长度。        |
| 快速跳转   | 报考项目                                                                      |
| ▶ 基本信息 | * 资格考核: 2021年山东甸中医医术确有专长人员医师资格考核                                          |
| № 医术实践 | 18/29/101 07 07 00.00.000024 40 22 00.00.00                               |
| 器 推荐医师 | 後台回後:2021-07-07 0000000-2021-10-22 0000000<br>* 申請人员类别: ○ 师承学习人员 ◎ 多年实践人员 |
| 🔄 回顾病案 |                                                                           |
| 2 实践证明 | 申请表单                                                                      |
| ■ 考核内容 |                                                                           |
| 🥔 附件材料 | ● 申请表单共有[7]页墨要填脱,请勿遗漏──单击下方(」) [蓝色标题文字初绕。                                 |
| 各 操作按钮 |                                                                           |
|        | ◎ 基本信息 2. 医术实践 音 推荐医师 🔄 回顾病案 2. 实践证明 📄 考核内容 🔗 附件材料                        |

4. 按照提示,逐个填写页签内容。其中,带**红色\***的为必填项,在提交时,如果必填项未填写,则无法完成提交;在暂存时,必填项可以预留。考核申请人应对照片质量负责,如因照片质量问题影响报名的,相关责任由考核申请人本人承担。注意:【基础信息】中个人证件照片像素要求为宽 295,高 413,照片大小不得超过 800kb,可通过系统"资讯中心-下载专区"下载"照片处理工具"处理后再上传。

| B) 基本信息 2 指导老 | 师 🖁 推荐医师 🖃 | 回顾病案 🙎 实践证明 | ◎考核内容 🥜 附件材料 |                                                   |
|---------------|------------|-------------|--------------|---------------------------------------------------|
| *姓名           | * 性别       | *身份证号码      | * 出生日期       |                                                   |
|               | 性别         |             |              |                                                   |
| * 民族          | * 文化程度     | * 政治面貌      | *健康状况        |                                                   |
| 民族 ~          | 文化程度       | / 政治面貌 ~    | 健康状况         | 点击上传照片;照片像素要<br>为宽295,高413;照片大小                   |
| * 现从事主要职业     | * 工作单位     |             | * 联系电话       | 得超过800kb(如照片不符<br>要求,可在"资讯中心-下载<br>区"下载"照片处理工具"进行 |
| 现从事主要职业       | 工作单位       |             | 联系电话         | 理后上传)注:报考人员对<br>片质量负责,如因照片质量<br>响报名的,由报考人员本人<br>坦 |

5. 多年实践人员填写页面中,在【医术实践】页签下,填写完【医术实践时 间】后,系统将自动判断是否弹出【选择指导医师】。如弹出,需在出现的框中 输入指导医师的身份证号码及姓名,点击【检索】按钮,下方显示出指导医师的 信息即为检索成功。注意:如果未显示指导医师信息,主要原因可能是该师资人 员未在本系统注册备案或该师资人员不符合相应条件。

| 医术实践地点(应填<br>山东省 > 省<br>* 医术实践活动机构 | 写XX市XX县(市、区)XX乡镇(街道<br>请选择 > 市 请选择 ><br>各称 医术实践活动机构名称 | 1))<br>区/县                                             | * 医术实践时间                           | 至 2019-06-01                                 |
|------------------------------------|-------------------------------------------------------|--------------------------------------------------------|------------------------------------|----------------------------------------------|
| 选择指导医师 请                           | ▲入指导医师身份证号 请输入1<br>情况                                 | 皆导医师姓名                                                 |                                    |                                              |
|                                    |                                                       |                                                        |                                    |                                              |
| 性名                                 | 性别                                                    | 职称                                                     | 民族                                 | 联系电话                                         |
| 性名姓名                               | <b>性别</b><br>性别                                       | 駅称<br>・<br>、<br>、                                      | 民族<br>民族 V                         | <b>联系电话</b><br>联系电话                          |
| 性名<br>姓名<br>身份证号                   | 性别       性别       医师资格证书编码       医师资格证书编码             | 职称           职称           职称           指证书编码           | 民族<br>民族 ~<br>医师执业证书编码<br>医师执业证书编码 | 联系电话<br>联系电话<br>从事中医临床工作开始时间<br>从事中医临床工作开始时间 |
| 生名<br>姓名<br>身份证号<br>身份证号           | 性别<br>住别 ~<br>医师资格证书编码 医肺资                            | 取称<br>東称<br>本<br>「 、 、 、 、 、 、 、 、 、 、 、 、 、 、 、 、 、 、 | 民族<br>民族 ~<br>医师执业证书编码<br>医师执业证书编码 | 联系电话<br>联系电话<br>从事中医临床工作开始时间<br>从事中医临床工作开始时间 |

**6. 多年实践人员**填写页面中,【实践证明】页签通过四选一方式,选择其中 一项进行填写即可。

| 0 申请表单共有                  | [7]页需要填报,请勿遗                  | 贵漏───单击下方(↓)          | [蓝色标题文字]切换。            |                          |                    |        |
|---------------------------|-------------------------------|-----------------------|------------------------|--------------------------|--------------------|--------|
| Ba     基本信息       ① 清结合白身 |                               | 器 推荐医师<br>计写          | 1 回顾病案                 | ② 实践证明                   | ■ 考核内容             | 🖉 附件材料 |
|                           | 线所在地县级以上中图<br>线所在地所在居委会、      | 医药主管部门出具的<br>村委会出具的《多 | 《多年实践人员从事<br>年实践人员从事中医 | 中医医术实践活动连续满<br>医术实践活动连续满 | E续满五年证明》<br>转五年证明》 | 7      |
| ○ 十名恵者的折<br>○ 本省取得《何      | <sup>主存业明</sup><br>专统医学医术确有专针 | 长证书》                  |                        |                          |                    |        |

7. 师承学习人员填写页面中,在【指导老师】页签下输入指导老师的身份证 号码及姓名,并点击【检索】按钮,成功后会在下方显示指导老师的信息。注意: 如果未显示指导老师信息,主要原因可能是该师资人员未在本系统注册备案或 该师资人员不符合相应条件。

| 🛃 基本信息            | 2 指导老师 🛛 推荐                                                 | 医师 📑 回顾病案     | ■考核内容      | 砂 附件材料           |                     |  |
|-------------------|-------------------------------------------------------------|---------------|------------|------------------|---------------------|--|
| 通择并联系             | 指导老师, 以免影响报名                                                |               |            |                  |                     |  |
| ● "指导老师":<br>床工作。 | 具有中医类别执业医师资格。"师                                             | 承合同义证日前从事中医临床 | 工作十五年以上或者具 | 有中医类别副主任医师及以上专业的 | 5术职务任职资格,且目前仍在从事中医临 |  |
| ● 跟师学习经           | 历为多个的,须点击下方"添加跟师                                            | 学习经历"补充       |            |                  |                     |  |
| *选择指导老师           | 请输入指导老师身份证号                                                 | 请输入指导老师姓名     | 检索         |                  |                     |  |
| 跟师学习经             | 经历                                                          |               |            | _                |                     |  |
| 跟师学习地点<br>山东省 ~   | 頭师学习地点(应填写XX市XX長(市、区)XX乡镇(街道))<br>山东省 〜 省 请选择 〜 市 请选择 〜 区/長 |               |            |                  |                     |  |
| 指导老师基本情况          |                                                             |               |            |                  |                     |  |
| 姓名                | 性别                                                          | 职称            | F          | 族                | 联系电话                |  |
| 姓名                | 性别                                                          | ~ 职称          | ~          | 民族               | 联条电话                |  |

8.【推荐医师】页签下,分别填写两名推荐医师正确的身份证号码及姓名后, 点击【检索】按钮,下方显示出推荐医师的信息即为检索成功。注意:如果未显 示推荐医师信息,主要原因可能是该师资人员未在本系统注册备案或该师资人 员不符合相应条件。

| 🖴 基本信息 🛛 🔏 医术实                                                                                            | 践 🛛 🖁 推荐医师 🗮 🖬 | I顾病案 🙎 实践证明 | 考核内容 附件材料    |            |  |  |
|----------------------------------------------------------------------------------------------------|----------------|-------------|--------------|------------|--|--|
| <ul> <li>由 [2]各本首中医类别执业医师推荐,且专业相关;</li> </ul>                                                             |                |             |              |            |  |  |
| <ul> <li>"推荐医师":长期在我省医疗机构执业注册的中医关别执业医师、与被推荐者专业相关、熟悉被推荐者诊疗水平、从事中医脑床工作五年以上。</li> <li>推荐医师基本情况(1)</li> </ul> |                |             |              |            |  |  |
| *选择推荐医师                                                                                                   |                | 检索          |              |            |  |  |
| 姓名                                                                                                    | 性别             | 职称          | 民族           | 身份证号       |  |  |
|                                                                                                    | 男 >            | 中级 ~        | 汉族           | 3702C K    |  |  |
| 所在执业机构                                                                                                    | 所在科室           | 联系电话        | 医师资格证书编码     |            |  |  |
| 山东医院                                                                                                    |                | 9           |              |            |  |  |
| 医师执业证书编码                                                                                                  | 临床特长           | 专业          | 从事中医临床工作开始时间 | 从事中医临床工作年限 |  |  |
| 256                                                                                                    |                | ×           |              |            |  |  |
| 推荐医师意见                                                                                                    |                |             |              |            |  |  |
| 意见在提交后导出打印的纸质申请表上手写,并到县(市、区)卫生健康行政主管部门现场确认                                                                |                |             |              |            |  |  |
| 推荐医师基本情况                                                                                                  | (2)            |             |              |            |  |  |

9.【回顾病案】页签下,根据提示完整填写5份不同病案。

| 🔠 基本信息       | 2 指导老师 2 推荐医师  | 雨 🔄 回顾病案 🗐 考核内 | 容 🖉 附件材料   |        |
|--------------|----------------|----------------|------------|--------|
| ① 填写回顾性      | 中医医术实践资料 [5]例。 |                |            |        |
| 回顾性中的        | 医医术实践资料 (1)    |                |            |        |
| *姓名          | *性别            | *身份证号          | * 就诊时间     | * 就诊年龄 |
| *家庭住址        |                | ▽ 図/县          | * 開石不<br>( | *联系方式  |
| * 问诊<br>* 主诉 |                |                |            | 1/20   |
| * 病史         |                |                |            |        |

10.【考核内容】页签下,根据提示分别选择"申报治疗疾病名称"、"使用的中医药技术方法";如果"使用的中医药技术方法"涉及外治技术,则系统自动弹出"外治技术"选框,最多选5种。

| 申请表单     |                                            |             |             |        |  |
|----------|--------------------------------------------|-------------|-------------|--------|--|
| 0 申请表单共有 | [7]页需要填报,请勿避                               | 憲編──単击下方(↓) | 「蓝色标题文字】切换。 |        |  |
| 🛯 基本信息   | 2 指导老师                                     | 者 推荐医师      | 回顾病案        | 8 实践证明 |  |
| * 申报治疗疾病 | 名称                                         |             |             |        |  |
| * 使田的山库药 | 活称 (1) (1) (1) (1) (1) (1) (1) (1) (1) (1) |             |             |        |  |
| 使用的中医药   | 波术方法 V                                     |             |             |        |  |
|          |                                            |             |             |        |  |

11. 【附件材料】页签下,如原件为多页,需要合并到一页后上传;如上传错误,可点击【上传】按钮重新上传。

| ▲ 基本信息   | ♀ 医术实践      | 器 推荐医师 | 🖹 回顾病案 | 2 实践证明  | ■ 考核内容 | @附件材料 |
|----------|-------------|--------|--------|---------|--------|-------|
| 附件 (原作   | 牛扫描件,若有     | 多页需合并到 | 一个文件中; | 图案字迹清晰) |        | J     |
| 9 如需修改,  | 可通过"点击上传"按钮 | 重新添加   |        |         |        |       |
| *身份证 (人像 | 面)          |        |        |         |        |       |
|          |             |        |        |         |        |       |
|          |             |        |        |         |        |       |

12. 填写过程中,可以点击右下角【暂存申请】保存信息,完全填写完毕后,可以点击【提交申请】提交信息。注意:提交前可更改信息,提交后不可更改。

| 1 申请表单共有[6]页需要填报, | 物遗漏——可以单击左侧(←)[快速] | <b>挑转]按钮切换。</b> |      |                                                                                                 |
|-------------------|--------------------|-----------------|------|-------------------------------------------------------------------------------------------------|
| 申请日志              |                    |                 |      |                                                                                                 |
| 操作时间              | 操作单位               | 操作进展            | 进展状态 | 审核意见                                                                                            |
|                   |                    |                 |      | <ul> <li>         曾存申请         <ul> <li>             ・ 提交申请             </li> </ul> </li> </ul> |

## (三) 一键导出申报材料

县级卫生健康行政主管部门线上审核通过后,考核申请人员可以点击【一键 导出申报材料】按钮,完成下载后,打印并完善签字、盖章等信息,作为下一 阶段县级现场审核使用。

| 2021年山东省中 | 医医术确有专长人员医师资格考核                          |  |
|-----------|------------------------------------------|--|
|           | 推荐医师—审核<br>◆ 推荐医师二审核<br>◆<br>↓<br>↓<br>↓ |  |
| ▶ 查看详情    | ① 一键导出申报材料 丛 下载准考证                       |  |

# (四) 下载准考证

通过省级确认及公示后,根据官网通知时间登录系统,在用户中心点击【下载准考证】按钮打印即可。

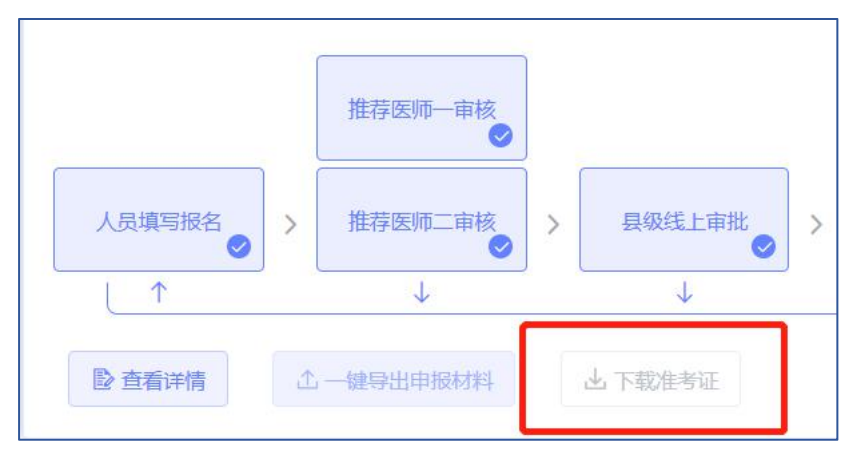